## <u>ADs Fix</u>

This is going to be a short tutorial on how to install and use a <u>VPN</u> in your browser to fix ads not running!

This also covers ADs not working in your country if you select one of the countries the ADs are hosted in.

If you use a different browser tell me and I'd be glad to add that browser to the tutorial!

## Counties with available ADs

United States United Kingdom Japan Canada Netherlands France Australia Germany Russia

## Google Chrome/ FireFox

This guide works for both Google Chrome & FireFox.

**1)** Enter "hola chrome" into the search bar. Select the 1st link that shows up labeled "Unlimited Free VPN - Hola - Chrome Web Store".

| Google | hola chrome                                                                                                    |                                                                                                    |        |        |      | Ų        | 🌷 Q   |  |
|--------|----------------------------------------------------------------------------------------------------|----------------------------------------------------------------------------------------------------|--------|--------|------|----------|-------|--|
|        | All                                                                                                    | News                                                                                               | Videos | Images | More | Settings | Tools |  |
|        | About 764,000 results (0.41 seconds)                                                                                            |                                                                                                    |        |        |      |          |       |  |
|        | Unlimited Free VPN - Hola - Chrome Web Store<br>https://chrome.google.com/webstore/freehola/gkojfkhlekighikafcpjkiklfbnlmeio? • |                                                                                                    |        |        |      |          |       |  |
|        | Acce                                                                                                    | Access websites blocked in your country company or school with Hola! Hola is free and easy to use! |        |        |      |          |       |  |

2) Near the top right of the window select "+ ADD TO CHROME".

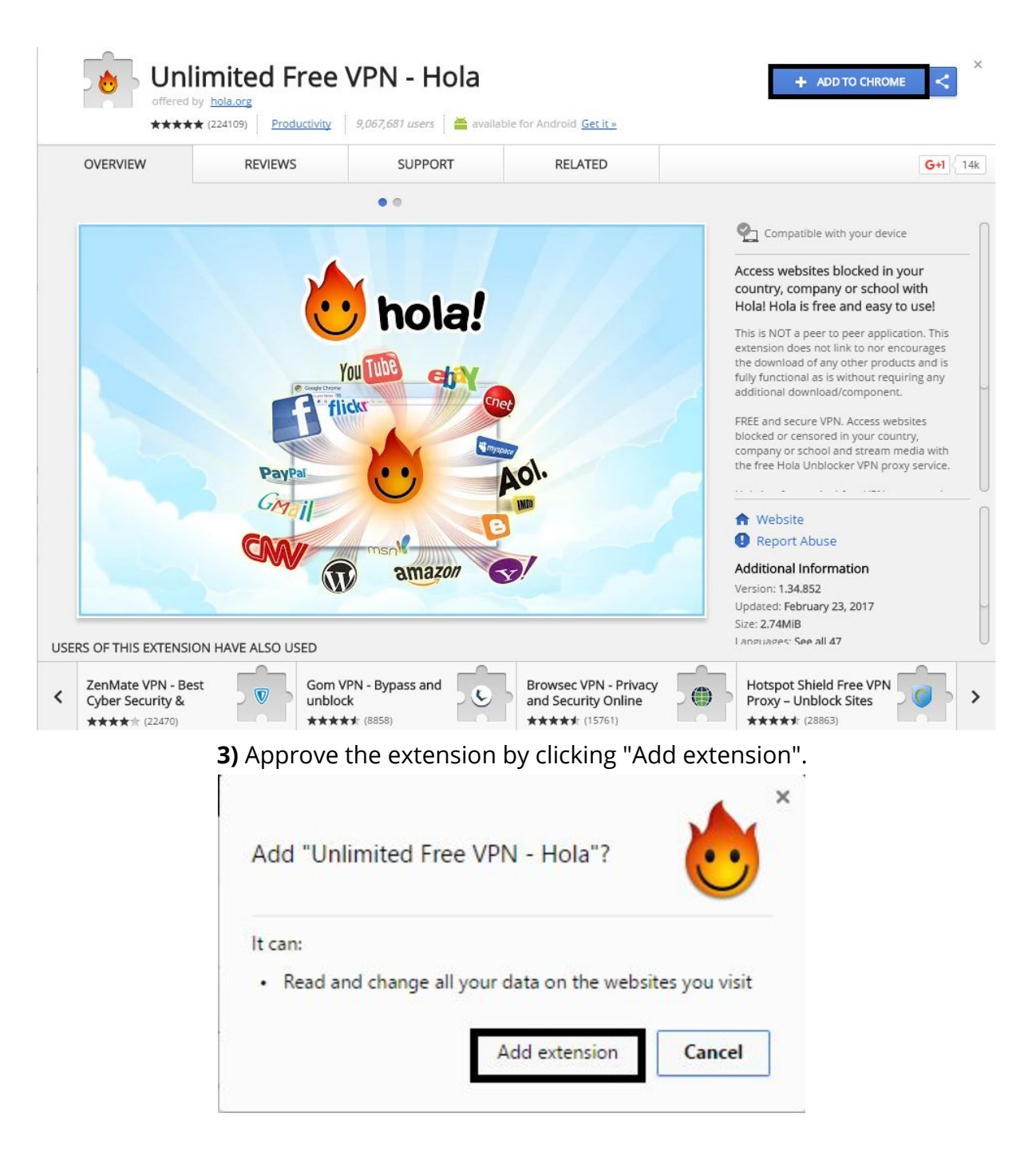

**4)** Whenever you are in your browser you will see a small fire emoji in the top right corner, this is the VPN.

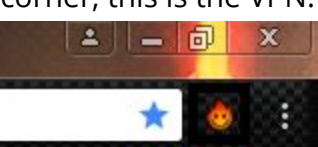

**5)** Go to the AD link that pops up in the chat. Once you are on the ADs page you can click the VPN icon in the top right corner of your browser. It will show up with a GUI, select America and the ADs should start to load.

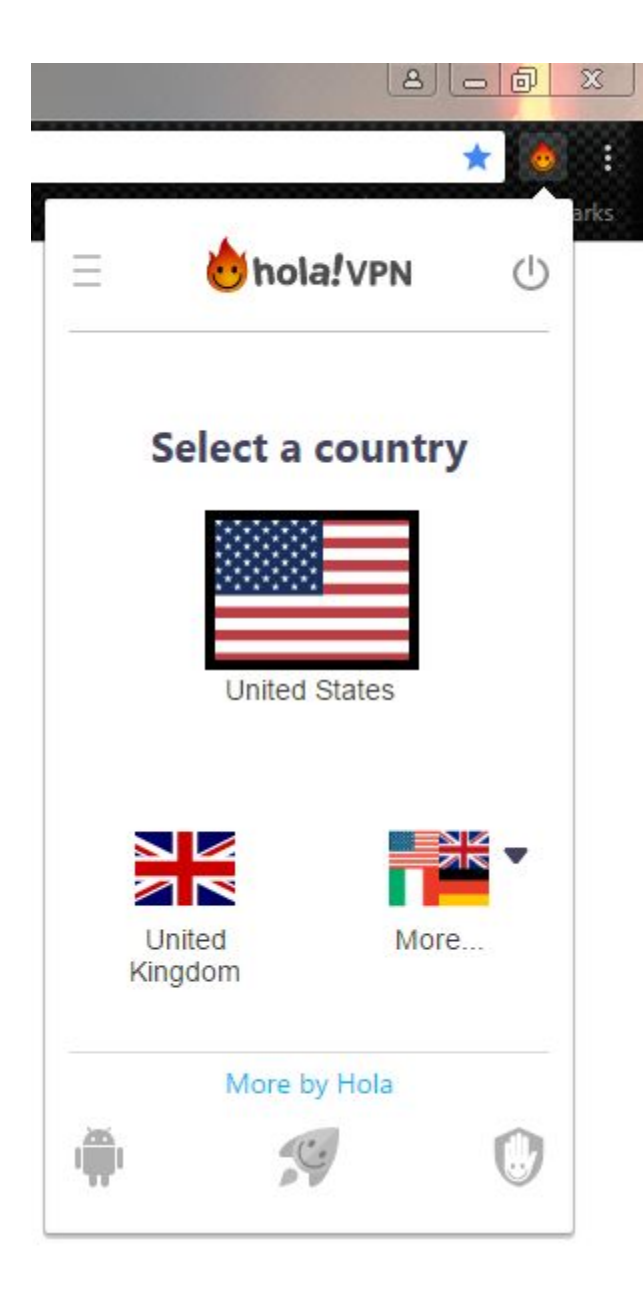